#### JPA35 登録の流れ

#### 申し込み例 医師(会員)が事前参加申し込みをする場合。

1)参加登録ページの【ユーザ登録】を押します。

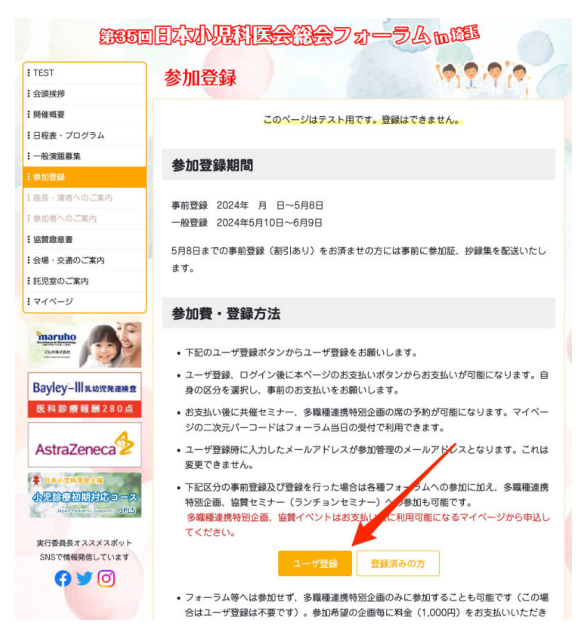

3)登録したメールアドレス宛に確認のメールが送 信されます。<mark>このメールが受信できない場合は迷 惑メールフォルダもご確認下さい</mark>。受信できない 場合は登録したメールアドレスでお問い合わせく ださい。手動でアカウントの有効化を行います。

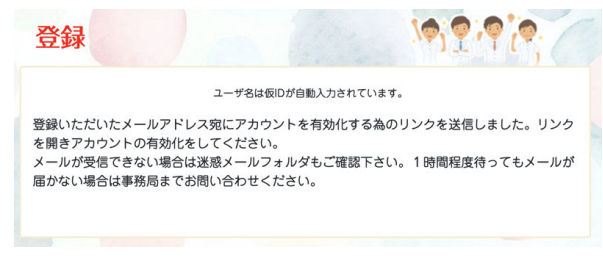

# 5)アカウントの有効化が成功したメッセージが表示され、ログイン画面に移動します。

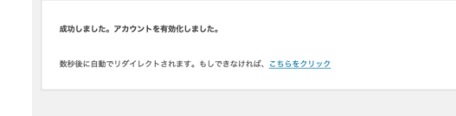

2)登録ページでメールアドレス、パスワードを入 カ、プライバシーポリシーの同意にチェックを入 れて登録を押します。ユーザー名は自動入力され ています。変更できません。

| 登録                 |                  |   |
|--------------------|------------------|---|
| ユーザ                | 名は仮IDが自動入力されています | 0 |
| ユーザー名              |                  |   |
| JP0014             |                  |   |
| メール                |                  |   |
|                    |                  |   |
| パスワード              |                  |   |
|                    |                  |   |
| パスワードを再入力          |                  |   |
|                    |                  |   |
| □ 同意します プライバシーポリシー |                  |   |
|                    |                  |   |
|                    | 登録               |   |
|                    |                  |   |

4)受信したメールのリンクを開きます。

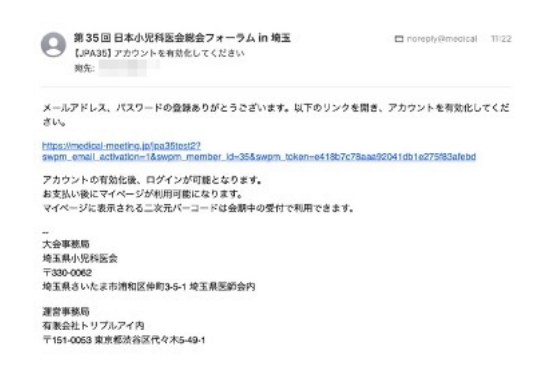

6)ログイン画面です。自分の情報を使ってログインします。ログイン後は1)の参加登録画面に自動移動します。

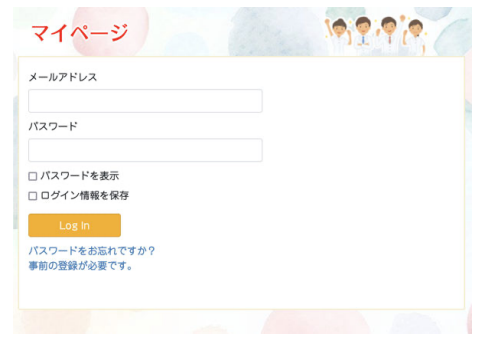

#### 申し込み例1)続き①

7)参加費・登録方法にも記載していますが、ログ イン後の画面には次のボタンが表示され、支払い をすることが可能になります。ここでは 15,000 円 のお支払いをクリックします。

| 区分             | 事前登録        | 一般登録        | 事前登録のお支払い         | 懇親会費(7,000円)含む |
|----------------|-------------|-------------|-------------------|----------------|
| 医師(会員)         | 15,000<br>円 | 17,000<br>円 | 15,000円のお支払       | 22,000円のお支払    |
| 医師(非会員)        | 17,000<br>円 | 17,000<br>円 | 17,000円のお支払       | 24,000円のお支払    |
| メディカルスタッフ<br>等 | 5,000円      | 7,000円      | 5,000円のお支払い       | 12,000円のお支払    |
| 初期研修医・学生       | 無料          | 2,000円      | 【無料】<br>事務局宛に別途送信 | -              |

8)お支払い情報の入力画面に移動します。メール アドレスは自動入力されています。カード情報を 入力し、支払うボタンをクリックしてください。

| Triple-i Co., Ltd.                                | カードで支払い             |             |  |
|---------------------------------------------------|---------------------|-------------|--|
| 医師                                                | メールアドレス sasabo      | @mac.com    |  |
| ¥15,000                                           | カード情報               |             |  |
| 15,000.00 JPY                                     | 1234 1234 1234 1234 | VISA 🚺 many |  |
|                                                   | MM (月) / YY (年)     | セキュリティコード 🔜 |  |
|                                                   | カード保有者の名前           |             |  |
|                                                   | 氏名                  |             |  |
|                                                   | 国または地域              |             |  |
|                                                   | 日本                  | ~           |  |
|                                                   |                     | 支払う         |  |
| Powered by <b>stripe</b> 特定商取引法に基づく表記 利用規約 プライバシー |                     |             |  |

9)支払い完了の画面です。

メッセージ内の、リンクを開きマイページに移動 します。お支払い後は決済サービス stripe からレ シートメールが自動送信されます。

| Triple-i Co., Ltd.からの領収<br>策応義高学 | 書    |
|----------------------------------|------|
| お支払い合紙 お支払い日 お支払い日               | 7.8  |
| 777-                             |      |
| 10,000,000                       | 100  |
| 1000                             | 1000 |
|                                  |      |

## 11) 各項目に入力し、登録を押します。

| ome               |         |                       |
|-------------------|---------|-----------------------|
| 員挨拶               | 氏名、所    | 属の登録/修正               |
| 重概要               |         |                       |
| 程表・プログラム          | 氏名 所屋の  | 発録をお願いします(車前発録の方は住所も) |
| 般演題募集             | この情報は発  | 行される名札に利用されます。        |
| 加登録               |         |                       |
| 長・演者へのご案内         | 氏名 📶    | 姓名                    |
| 10者へのご案内          |         |                       |
| t <sup>皮皮</sup> 者 | カナ 🔯    | セイ メイ                 |
| ・交通のご案内           |         |                       |
| 見室のご案内            | 所属      | 所属                    |
| イージ               | 参加証、抄録集 | 送付先住所                 |
| MARIARE           | 郵便番号    | 330-0062 郵便番句から検索     |
| ayley-III乳幼児発達検査  | 住所 题    | 都適府県 住所               |
| 科診療報酬280点         | 住所続き    | 住所続き                  |
| raZeneca          |         |                       |

10)マイページ画面です。マイページは氏名、所属 など登録することで利用可能になります。

| TIT (A)  |
|----------|
| が表示されます。 |
|          |
|          |
|          |
|          |

12)登録が完了しマイページが表示されました。二次元バーコードは会期中の受付で利用できます。

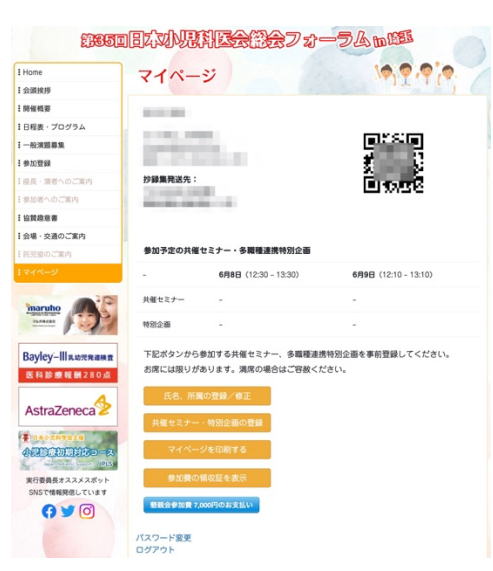

### 申し込み例1)続き②

13)マイページでは氏名の変更や会期中の共催セミ ナー、特別企画への参加予約をすることができま す。

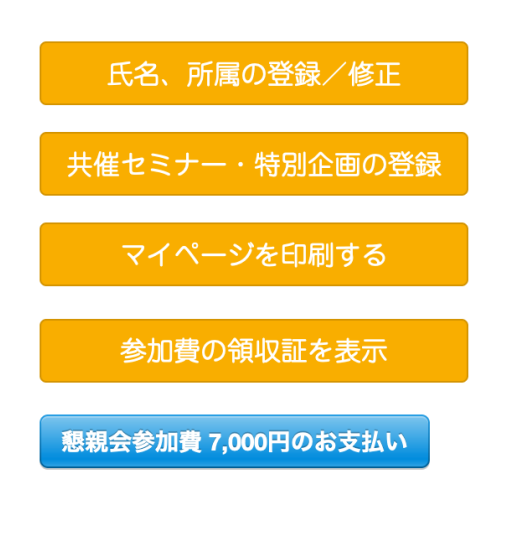

14)希望する席を選択して登録してください。時間 が重複するイベントは選択できません。

共催セミナー・多職種連携特別企画の登録

| <ul> <li>参加する共催セミナー、多職種連携特別企画を選択してください。</li> </ul>                                        |  |  |
|-------------------------------------------------------------------------------------------|--|--|
| 共催セミナーは、事前申込期間中は満席にならない限り変更可能です。                                                          |  |  |
| 多職種連携特別企画は満席にならない限り変更可能です。                                                                |  |  |
| • 時間が重複するセミナー、企画は選択できません。                                                                 |  |  |
| <ul> <li>         ・         ・         登録後に共催セミナーの変更を希望される場合は事務局効にお知らせ下さい。     </li> </ul> |  |  |
| 6月8日の共催セミナー                                                                               |  |  |
| □ 共催セミナーA1                                                                                |  |  |
| <ul> <li></li></ul>                                                                       |  |  |
| □ 共催セミナーA3                                                                                |  |  |
| □ 共催セミナーA4                                                                                |  |  |
| □ 共催セミナーA5                                                                                |  |  |
| 6月9日の共催セミナー                                                                               |  |  |
| □ 共催セミナーB1                                                                                |  |  |
| □ 共催セミナーB2                                                                                |  |  |
| □ 共催セミナーB3                                                                                |  |  |
| □ 共催セミナーB4                                                                                |  |  |
| □ 共催セミナーB5                                                                                |  |  |
| □ 共催セミナーB5                                                                                |  |  |
| 6月8日の多職種連携特別企画                                                                            |  |  |
| IIII 10:30 - 12:00 虐待対応プログラム(BEAMS) IIII                                                  |  |  |
| □ 13:30 - 15:30 ASKAモデル企画 113                                                             |  |  |
| □ 15:00 - 18:00 虐待ワーク  □□                                                                 |  |  |
| □ 16:00 - 18:00 小江戸・こども支援推進協議会企画 🚥                                                        |  |  |
| 16:00 - 18:00 小児在宅医療実技講習 113                                                              |  |  |
| 6月9日の多職種連携特別企画                                                                            |  |  |
| 🗆 09:30 - 11:30 小児アレルギーエデュケーター(PAE)企画 💷                                                   |  |  |
| 〇 09:00 - 11:00 彩の国予防接種推進協議会ワークショップ 115                                                   |  |  |
|                                                                                           |  |  |
| 戻る                                                                                        |  |  |
|                                                                                           |  |  |

15) 登録したイベントがマイページで確認できるようになります。

| 参加予定の共催セミナー・多職種連携特別企画 |                                |                                                         |  |
|-----------------------|--------------------------------|---------------------------------------------------------|--|
|                       | 6月8日                           | 6月9日                                                    |  |
| 共催セミナー                | 共催セミナーA1                       | 共催セミナーB1                                                |  |
| 特別企画                  | 13:30 - 15:30 にほへ<br>ASKAモデル企画 | <mark>09:30 - 11:30 たれそ</mark><br>小児アレルギーエデュケーター(PAE)企画 |  |

16)マイページではこの他にマイページの印刷、参加費の領収証印刷、懇親会の参加費支払い、支払い後は懇親会の領収証印刷が可能です。